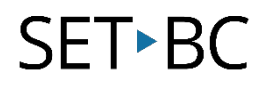

### **Read&Write for Google Chrome – Settings**

#### Introduction

The Settings icon allows you to adjust a variety of settings. You may adjust Speech, Word Prediction, Language, and read about Read&Write. Each of these tabs will contain the individual settings such as voice, the speed of the voice, and the amount of words displayed under word prediction.

#### Learning Objectives

Completion of this tutorial will give you experience with the following:

- Adjust speech settings
- Adjust word prediction settings
- Adjust language settings
- Adjust which features appear on the toolbar
- Access the "About" texthelp section

#### This tutorial assumes:

- Access to Google Chrome browse on a Windows, Mac or Chromebook computer and NOT a tablet.
- Read&Write extension for Google Chrome is installed.
- Access to the premium features. Click <u>here</u> to find out how.
- Access to the internet.

#### Case Study

Mrs. Fitscher is a Grade 4 teacher who has students with very diverse learning needs. Some students could benefit from a few specific features of the toolbar, and he decides to have them customize which features should appear on the toolbar. Some of his students would benefit from a slower rate of speech as they need more support with comprehension. Another student's first language is French, and so adjusting the translation language would be beneficial.

# SET►BC

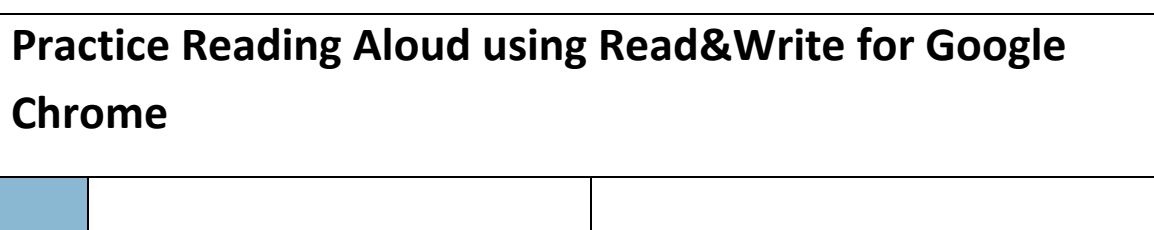

Open a web page in your Chrome Browser. (1)  $\leftarrow \rightarrow$ C Secure | https://www.setbc.org **Ensure** that the Read&Write Chrome extension is running by locating the purple R&W icon will appear in the ☆ top right hand corner. Read&Write for Go **Click** on the icon (2) to activate the 2 🖉 🖉 🖉 🔌 🚯 🗄 🛼 🏟 **0**? Read&Write toolbar. 🖉 🔌 😳 🖽 🛼 🏟 2 Click on the *Settings* gear icon (1).

### SET•BC

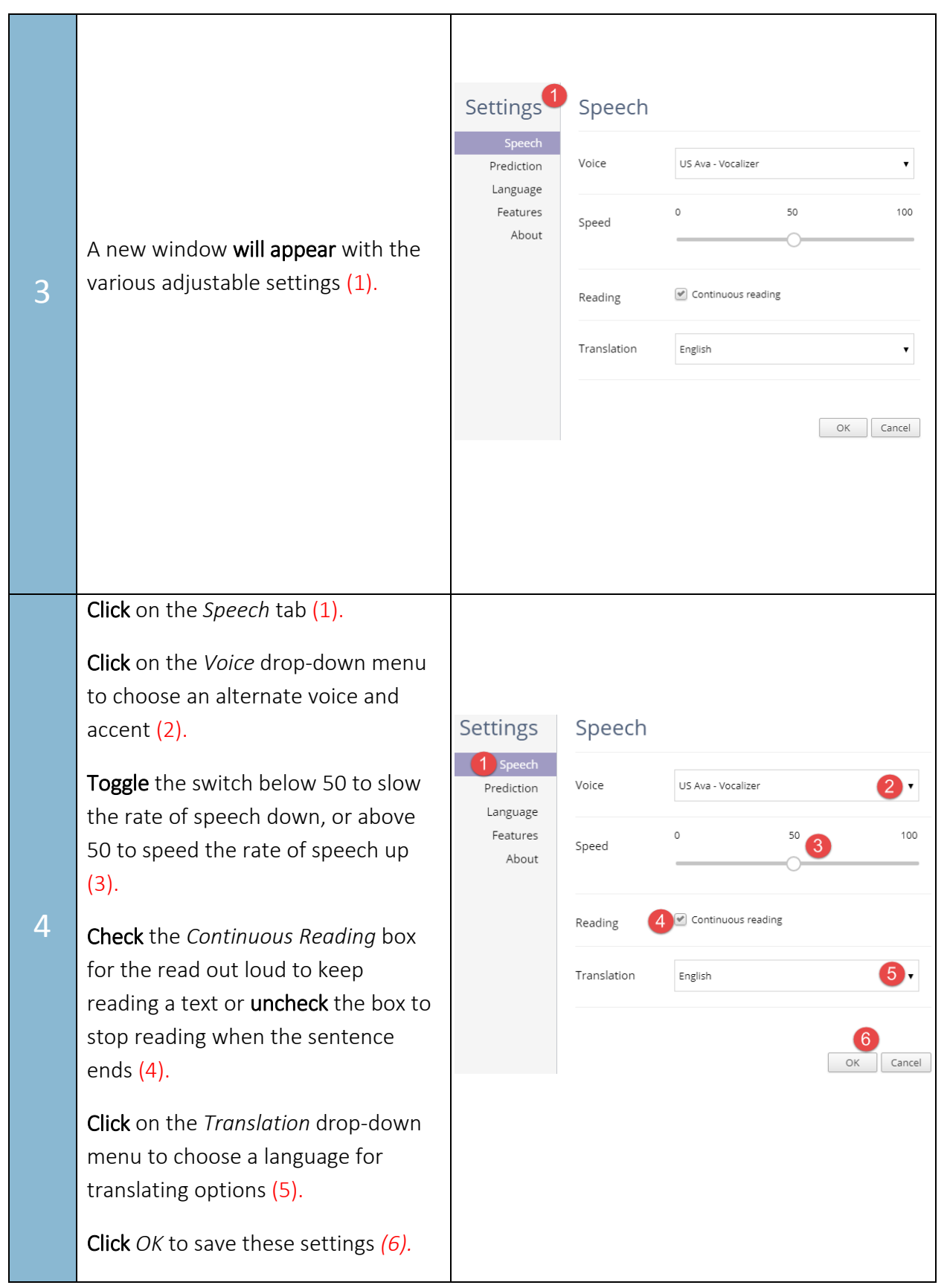

# SET►BC

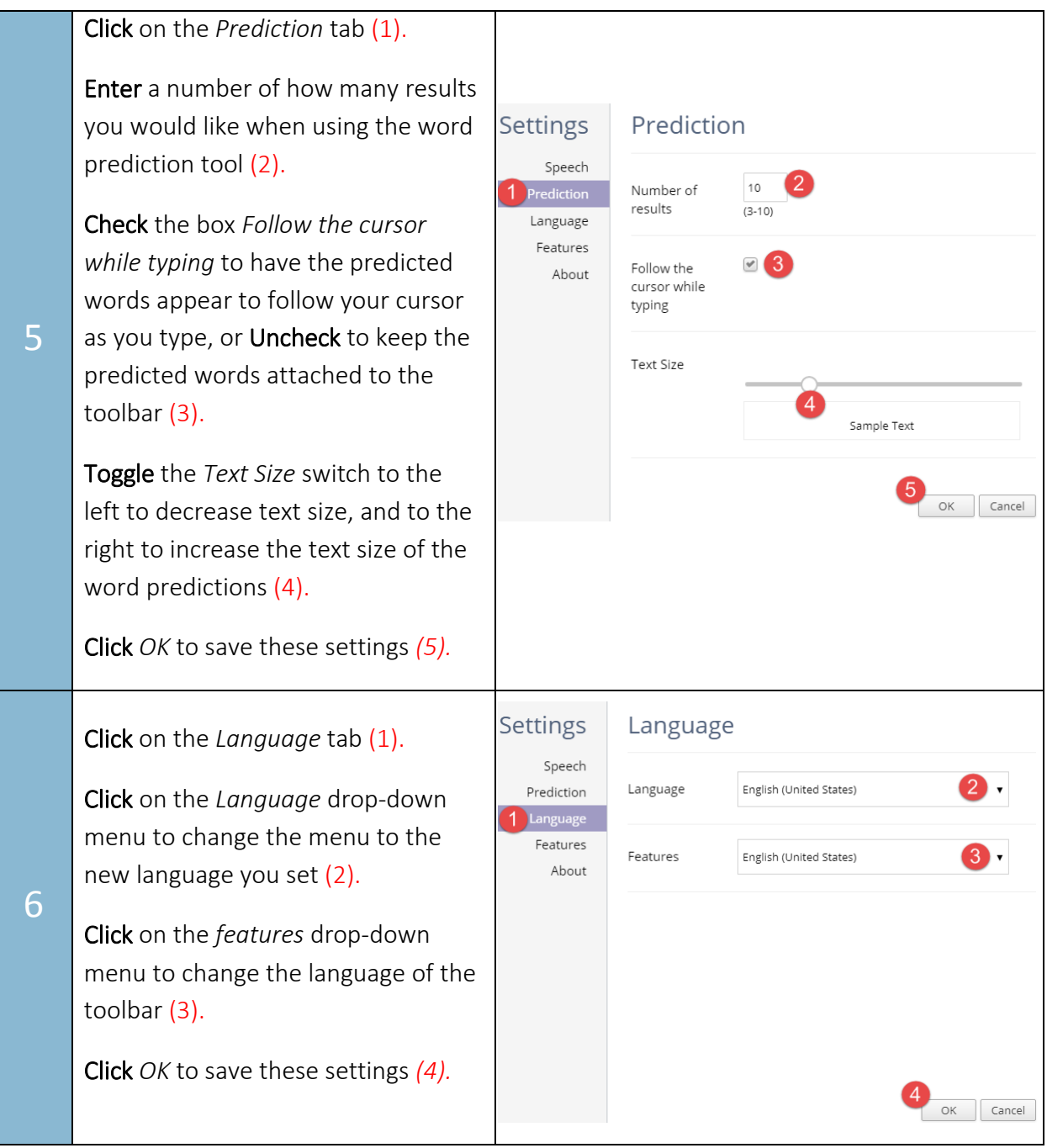

## SET►BC

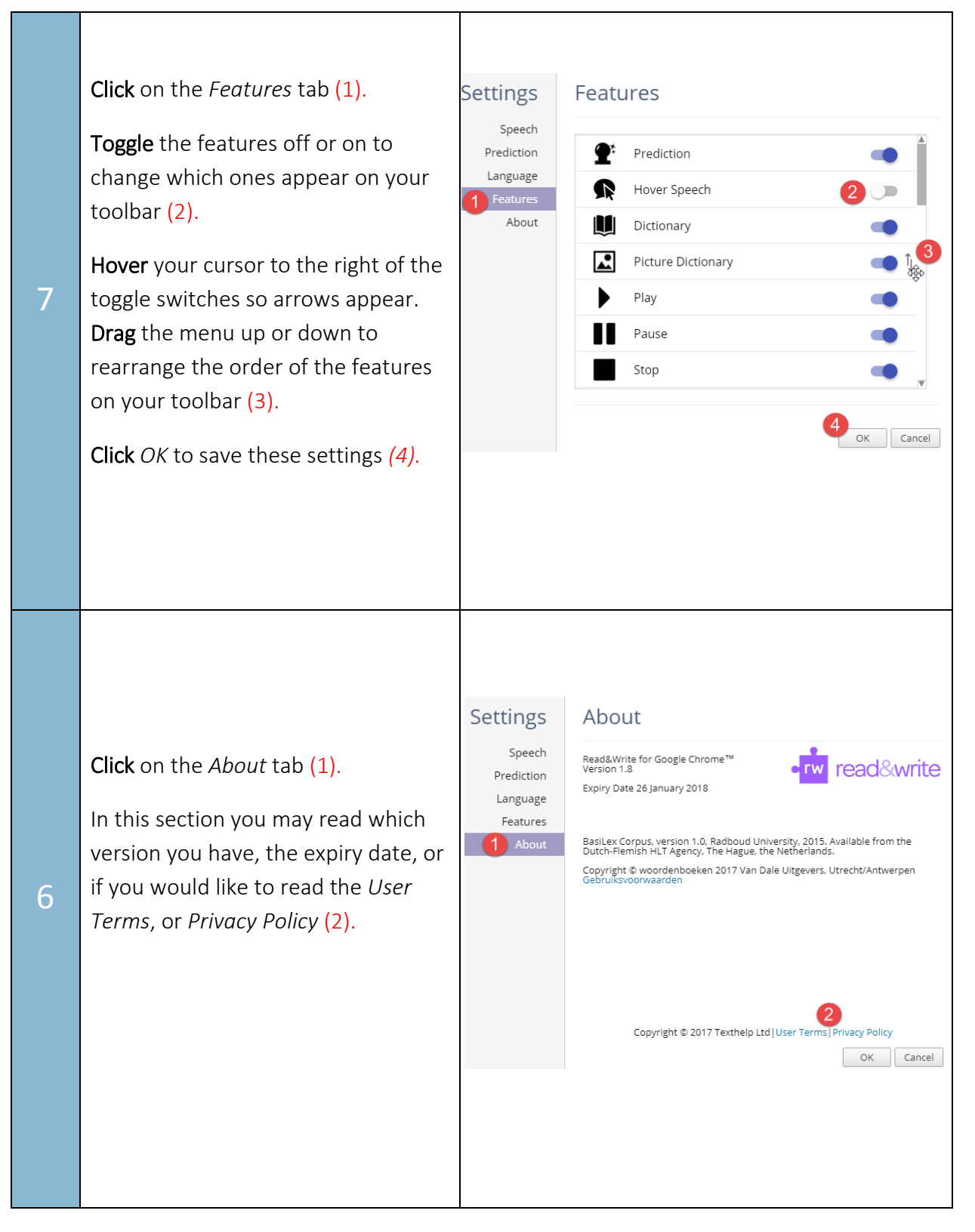